# Submitting Architectural Requests

High Valley Ranch Owners Association

- Access the Navigate website
- <u>www.navigatecommunity</u> <u>management.com</u>

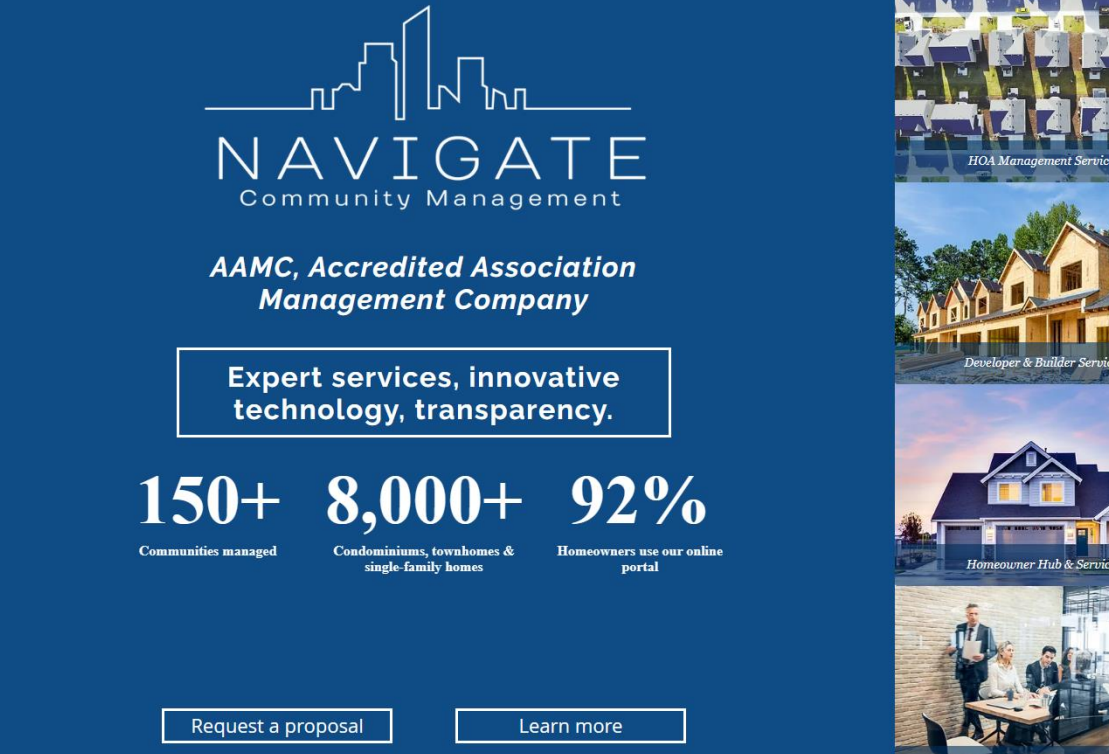

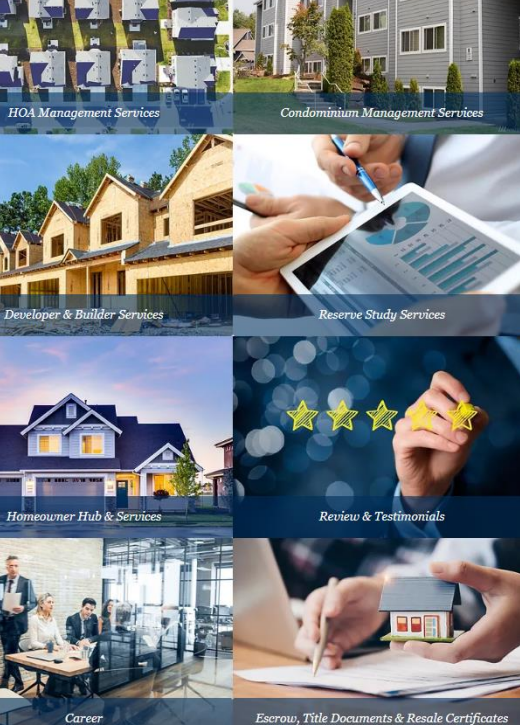

Click on Homeowner Hub
& Services

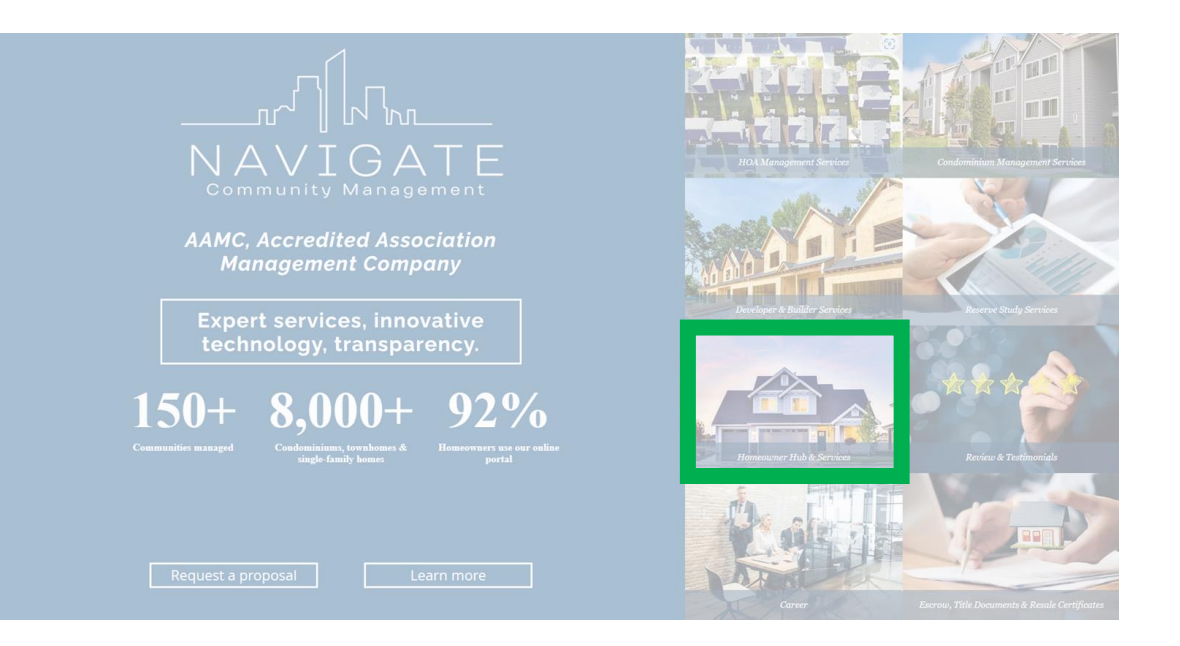

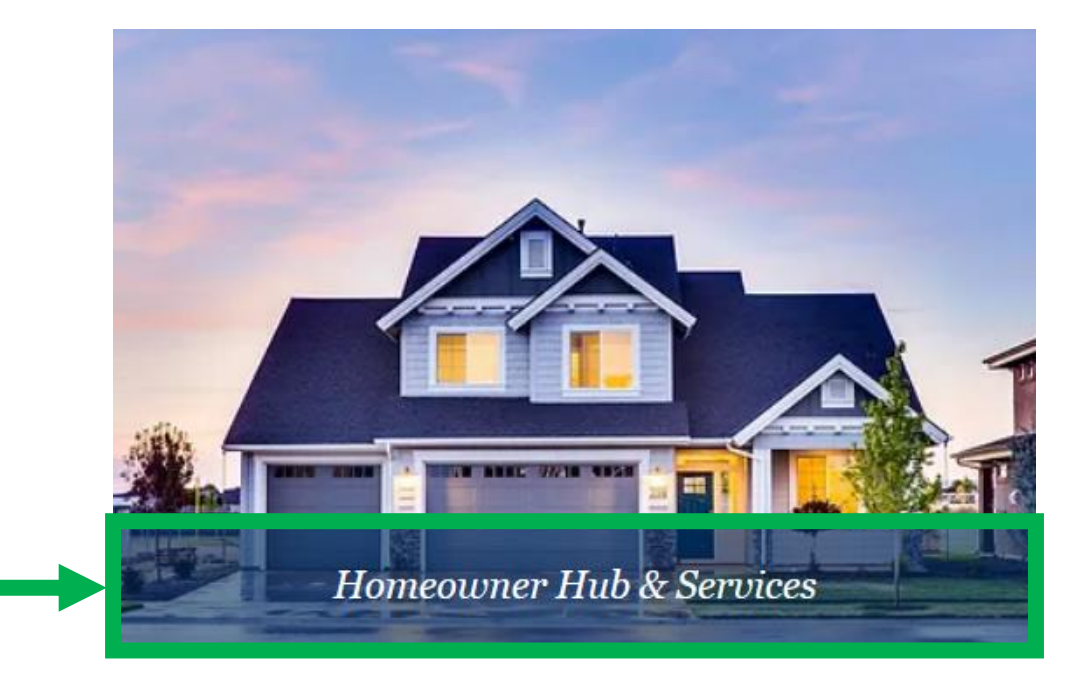

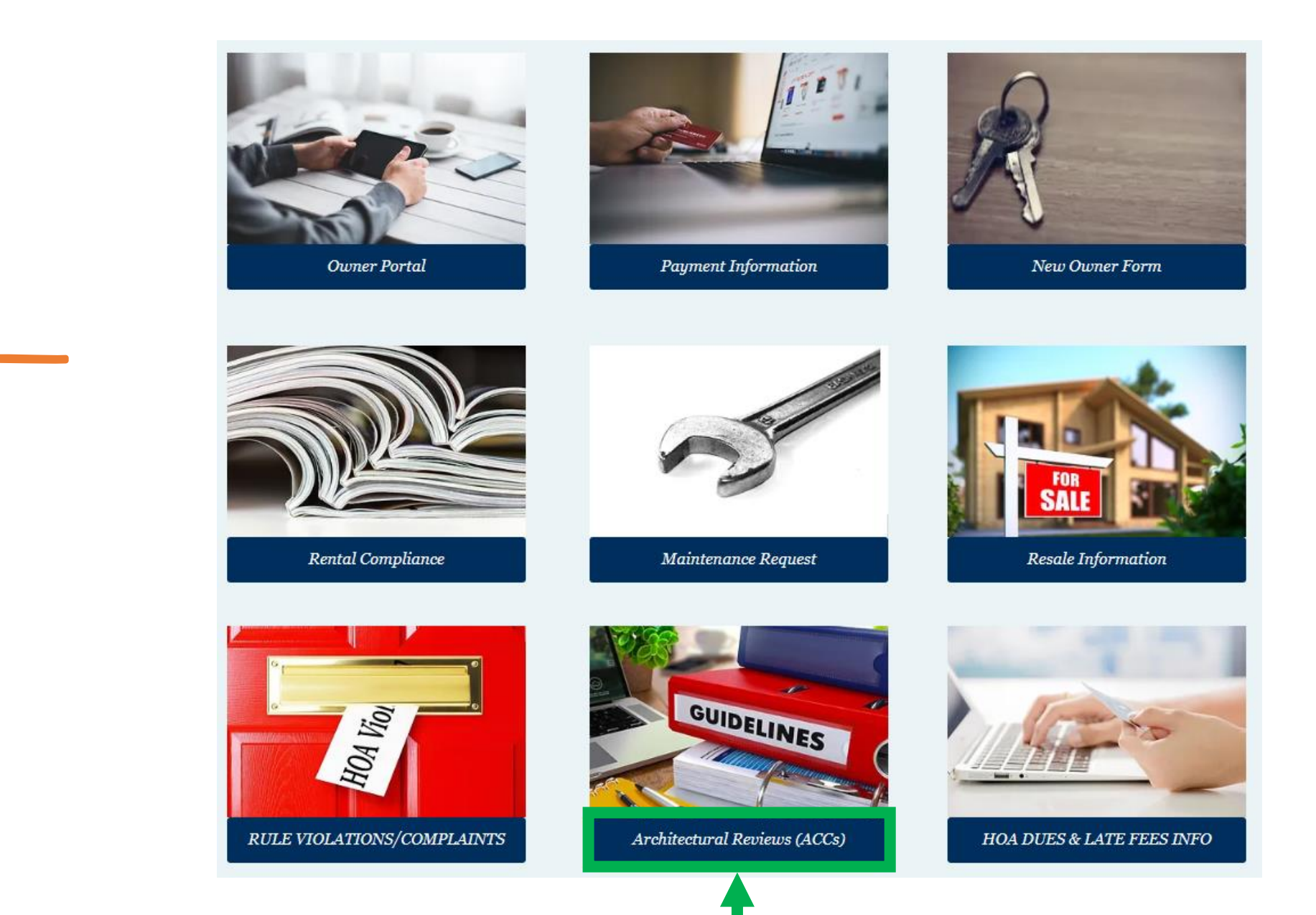

• Click on Architectural Reviews (ACCs)

## **Property Improvement Center**

Before submitting an application for improvement, we recommend that you review the applicable document below. Note that if all documents, drawings, site plans and other information required to review your application are not provided, the processing for your application may be delayed.

The documents below are provided for information only; and your community may have additional requirements in its Governing Documents.

| Step 1                                                                             | Step 2                                                   | Step 3                                                                                       | Step 4                                                                                                   |
|------------------------------------------------------------------------------------|----------------------------------------------------------|----------------------------------------------------------------------------------------------|----------------------------------------------------------------------------------------------------|
| Review Governing<br>Documents of your<br>Association (available on<br>the portal). | Fill out application by<br>downloading the below<br>PDF. | Go to homeowner portal<br>and create a new<br>Architectural Review in<br>the Compliance tab. | Our team will review the<br>application and<br>supporting documents.<br>Additional documents             |
| Review Project<br>Guidelines below.                                                | Gatner supporting<br>documents.                          | Upload application and supporting documents.                                                 | may be requested.<br>If the application is<br>complete, it will be<br>submitted to Board or<br>Committee |
| Access the portal here.                                                            | Download Application - Condos                            | Access the portal here.                                                                      | Access the portal here.                                                                                  |

These are only project guides. The ACC will make the final determination.

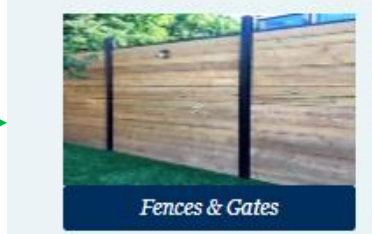

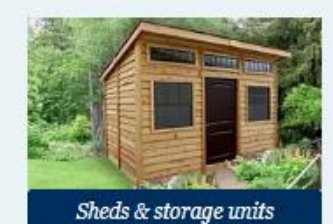

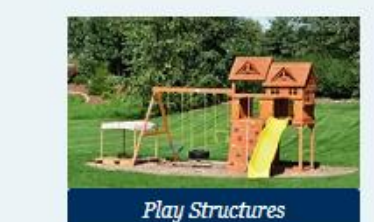

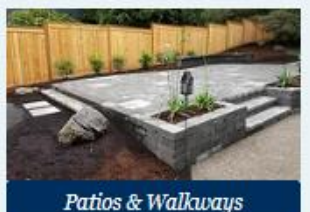

 Follow the steps outlined in the Property Improvement Center and reference project guides

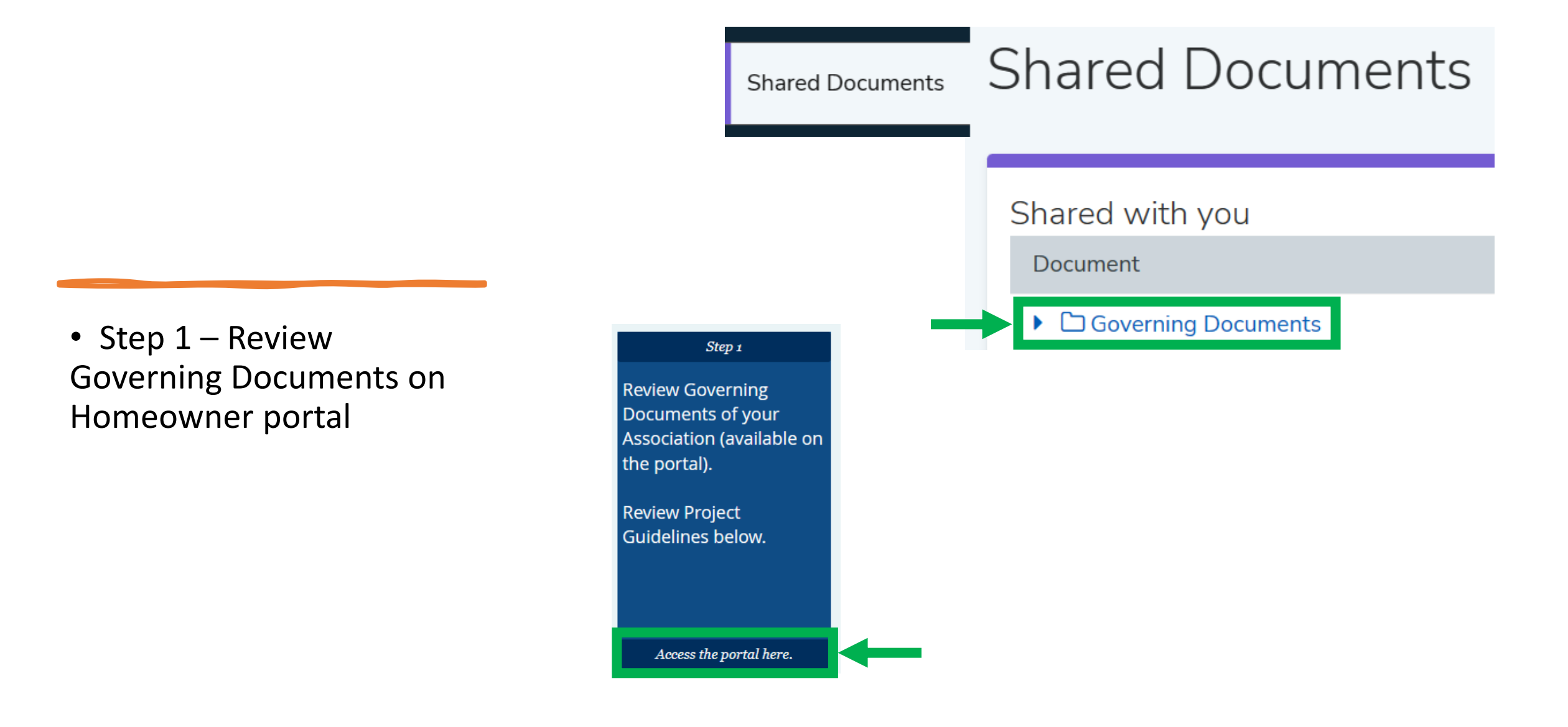

 Step 2 – Download and complete application located on the Navigate website

# Step 2 Fill out application by downloading the below PDF. Gather supporting documents.

Download Application - Condos

|                                 |                        |                                                                            | _                                                                                                    |
|---------------------------------|------------------------|----------------------------------------------------------------------------|----------------------------------------------------------------------------------------------------|
| Please enter the name of your ( | community Association. |                                                                            |                                                                                                    |
| Name *                          |                        | me style & color)<br>sociation approved style)<br>t (same size & material) |                                                                                                    |
| Email *                         |                        | _                                                                          |                                                                                                    |
| example@example.com             |                        | provement                                                                  |                                                                                                    |
| Phone Number *                  |                        | ment (different style)                                                     |                                                                                                    |
| Please enter a valid phone num  | ber.                   | Change of Material; Add                                                    | dge and agree to the following:                                                                                                    |
| Address of the home w           | ithin the Community *  | ergolas                                                                    | ator service if necessary.<br>not allowed and that if alteration<br>e required to return the property<br>d to pay all legal expenses<br>eccessary.<br>ns of approval, I may be require |
| Street Address Line 2           |                        | iit (ADU)                                                                  | or may approve the project(s)                                                                                                    |
| City Postal / Zin Code          | State / Province       |                                                                            | Il documents requested have<br>ce of the project(s) depending<br>not exceed any local codes. I<br>to such areas that may occur                                                         |
|                                 |                        |                                                                            | ner to determine that the<br>safe and that it is designed and<br>s, other laws or regulations, and                                                                                     |
|                                 |                        | 1                                                                          | hem (noise, contractor parking,<br>nanagement, Board of Directors                                                                                                    |
|                                 |                        |                                                                            | a liable in damages or otherwis<br>ss or damage caused by the<br>the project cause damages to<br>e to repair the damages.                                                              |
|                                 |                        |                                                                            | preeing to all of the nplete and accurate, and (c)                                                                                                    |

3

Step 3 – Submit New
 Architectural Review from
 Homeowner portal

#### Architectural Reviews

Step 3

Go to homeowner portal

Architectural Review in

Upload application and supporting documents.

Access the portal here.

the Compliance tab.

and create a new

### Architectural Reviews

#### Architectural Review Requests

Thank you for visiting the homeowner portal to submit an architectural review. Architectural reviews ensure improvements and modifications follow the guidelines set forth in CC&Rs and rules of your community to maintain the community standards throughout the association.

Prior to creating your Architectural Review, please visit our website to review the architectural review process and download the required application.

Thank you for your cooperation!

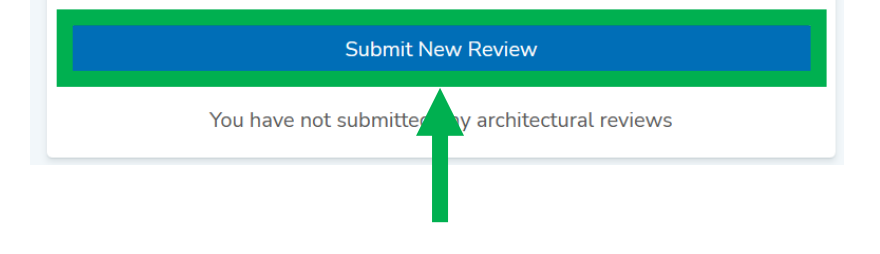

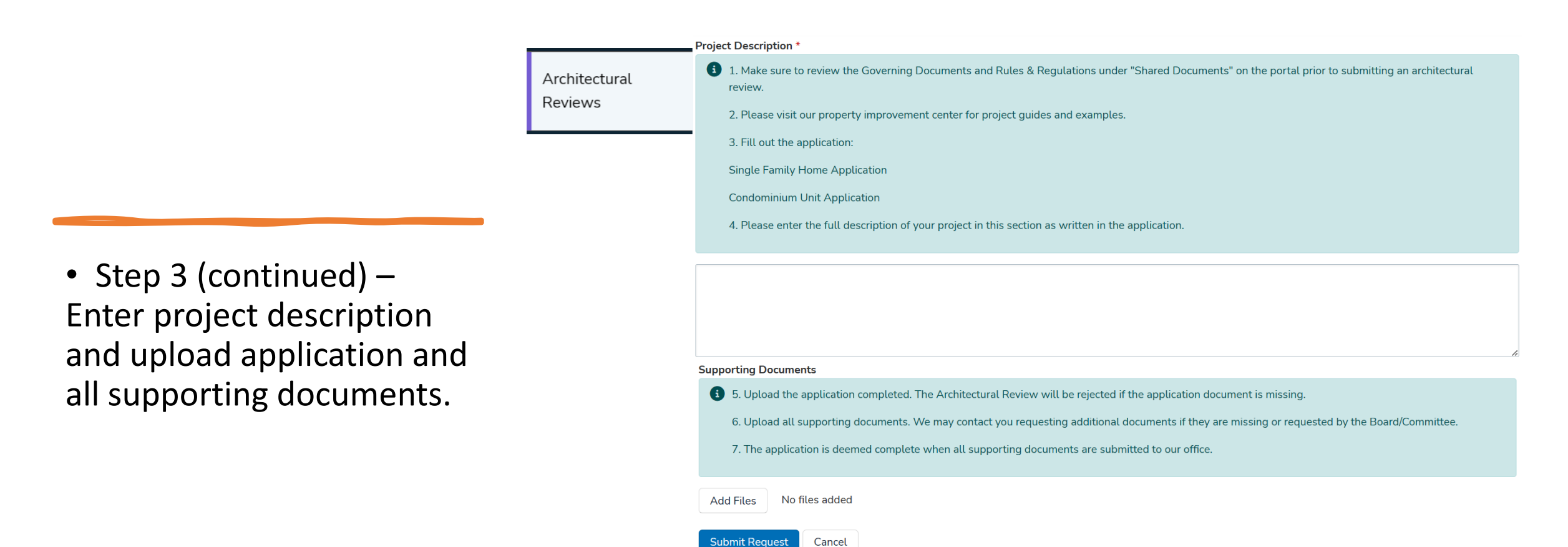